Tutoriales para Blender 2.5 www.blender.org soliman

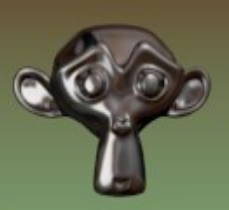

Descarga gratuita del programa

Torrevieja-Alicante-España

## Cloth y Pinning

Podemos poner cloth para simular telas, de hecho, ya vienen preconfigurados unos valores para simular:

Cotton - Algodon Denim - Dril Leather - Cuero Rubber - Caucho Silk - Seda

Voy a partir de una escena ya preparada, en la que he puesto un plano subdividido desde vista superior y un objeto que será el que produzca la colisión.

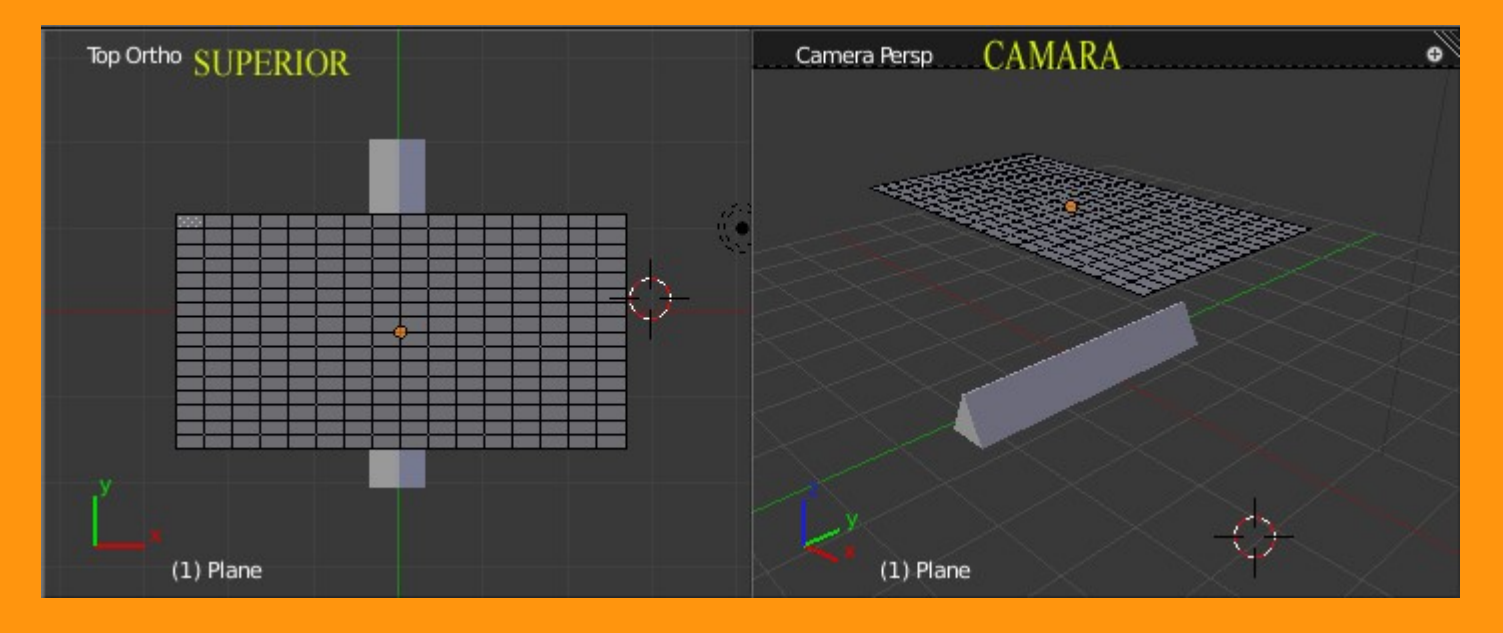

El plano, como ya he dicho lo he subdividido varias veces (cuantas más mejor, pero contando con que sube los tiempos de cálculo)

El objeto que producirá la colisión, puede ser de cualquier tipo, yo he puesto una especie de triangulo. A este mismo objeto, le vamos a poner un valor de Colisión, para que cuando lo detecte la tela, choque con el. Para eso nos vamos a Physics > Collision y presionamos Add

| _ <u></u> 5 2 0 0 0 2 7 0 8 1 2 2 |    |
|-----------------------------------|----|
| 🖈 😺 + 🕑 Cube                      |    |
| ► Cloth                           |    |
| ► Cloth Cache                     |    |
| Cloth Collision                   |    |
| Cloth Stiffness Scaling           |    |
| Cloth Field Weights               | 11 |
| ► Force Fields                    | 11 |
| ▼ Collision                       |    |
| Add 6                             |    |
| ▶ Fluid                           |    |

Aquí de momento vamos a dejar los valores que vienen por defecto.

| ▼ Collision          | <u> </u>             |
|----------------------|----------------------|
| Remove               |                      |
| Particle:            | Soft Body and Cloth: |
| Permeability: 0.000  | Outer: 0.020         |
| ( Stickness: 0.000 ) | Inner: 0.200         |
| Kill Particles       | Soft Body Damping:   |
| Particle Damping:    | Factor: 0.100        |
| Factor: 0.000        | Force Fields:        |
| Random: 0.000        | Absorption: 0.00     |
| Particle Friction:   |                      |
| Factor: 0.000        |                      |
| Random: 0.000        |                      |

Para la tela seleccionamos en Physics > Cloth > Add

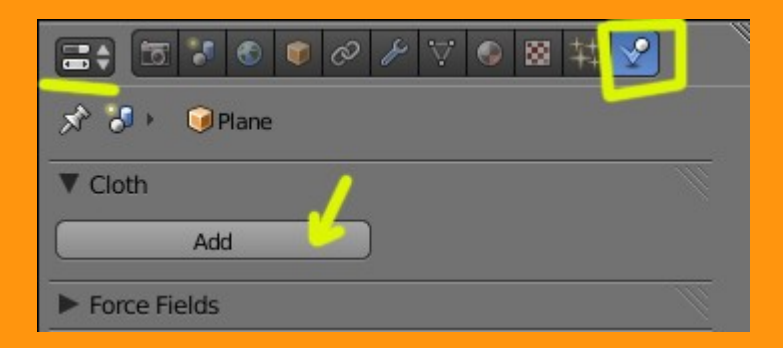

Podemos elegir el tipo de simulación desde Cloth Presets y también una vez puesto, lo podemos modificar más a nuestro gusto. En este caso, voy a seleccionar Slik.

|                                      | 2             |
|--------------------------------------|---------------|
| 🔊 🎖 🕨 🎯 Plane                        |               |
| ▼ Cloth                              |               |
| Remove 💿 🗸                           |               |
| Presets: Damping:                    |               |
| Cloth Presets 🗘 🕂 🗖 🔍 Spring: 5.000  |               |
| Cotton Air: 1.000                    | $\rightarrow$ |
| Denim Steps: 5 Pinning               |               |
| Leather                              |               |
| Rubber 0.300 >> (* Stiffness: 1.000  | Þ             |
| Silk<br>Structural: 15:000 Pre roll: |               |
| Bending: 0.500 >> (* Frame: 0        |               |
| ► Cloth Cache                        |               |
| Cloth Collision                      |               |
| Cloth Stiffness Scaling              | - III         |
| Cloth Field Weights                  |               |
| ► Force Fields                       | 111           |

Una vez tengamos los valores ajustados a nuestro gusto, hasta podemos agregarlos a los materiales predefinidos, simplemente presionando el signo + e introduciendo un nombre.

| ▼ Cloth          |                                                      |  |
|------------------|------------------------------------------------------|--|
| Remove           |                                                      |  |
| Presets:         | Damping:                                             |  |
| Silk 🗘 🗘 י       | -) (• Spring: 0.000                                  |  |
| Quality:         | Air: 1.000                                           |  |
| St. 5 Pytho      | Add a Cloth Preset<br>on: bpy.ops.cloth.preset_add() |  |
| Add Cloth Preset | Air 1 000                                            |  |
| Bending: 0.050   | Frame: 0                                             |  |
| Cloth Cache      |                                                      |  |

Bueno, una vez ya tenemos la tela con cloth y el obstáculo con colisión, presionamos ALT+A para ver como cae la tela sobre el objeto.

En mi caso y por la fuerza de la tela, al caer coge velocidad y el movimiento de péndulo que coge la tela, hace que esta se cruce con la del otro lado, originando una posición imposible (pues traspasa la tela).

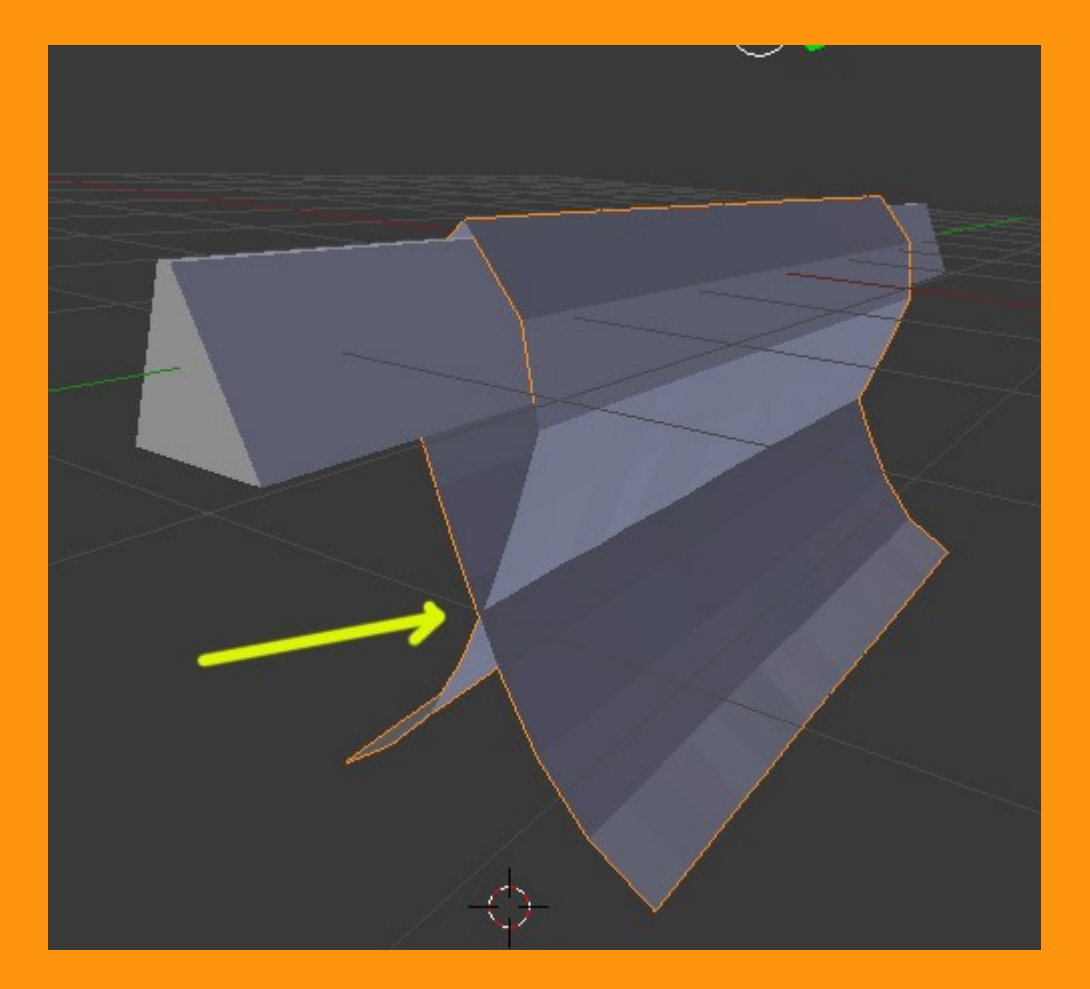

Esto se arregla colocándole una colisión que trae incorporada cloth. Es en la pestaña Cloth Collision y debemos marcar Selft Collisión.

| Bending: 0.050 ) Frame: 0       | Þ  |
|---------------------------------|----|
| Cloth Cache                     |    |
| Cloth Collision                 |    |
| Quality: 2 Self Collision       |    |
| Distance: 0.015 Quality: 1      |    |
| Friction: 5.000 Distance: 0.750 |    |
| Collision Group:                |    |
| Cloth Stiffness Scaling         | 11 |
| Cloth Field Weights             |    |

Así, cuando llegan las dos partes de la tela a chocar, ya no se traspasan. Aquí se pueden modificar los valores de calidad, distancia del choque, fricción, etc...

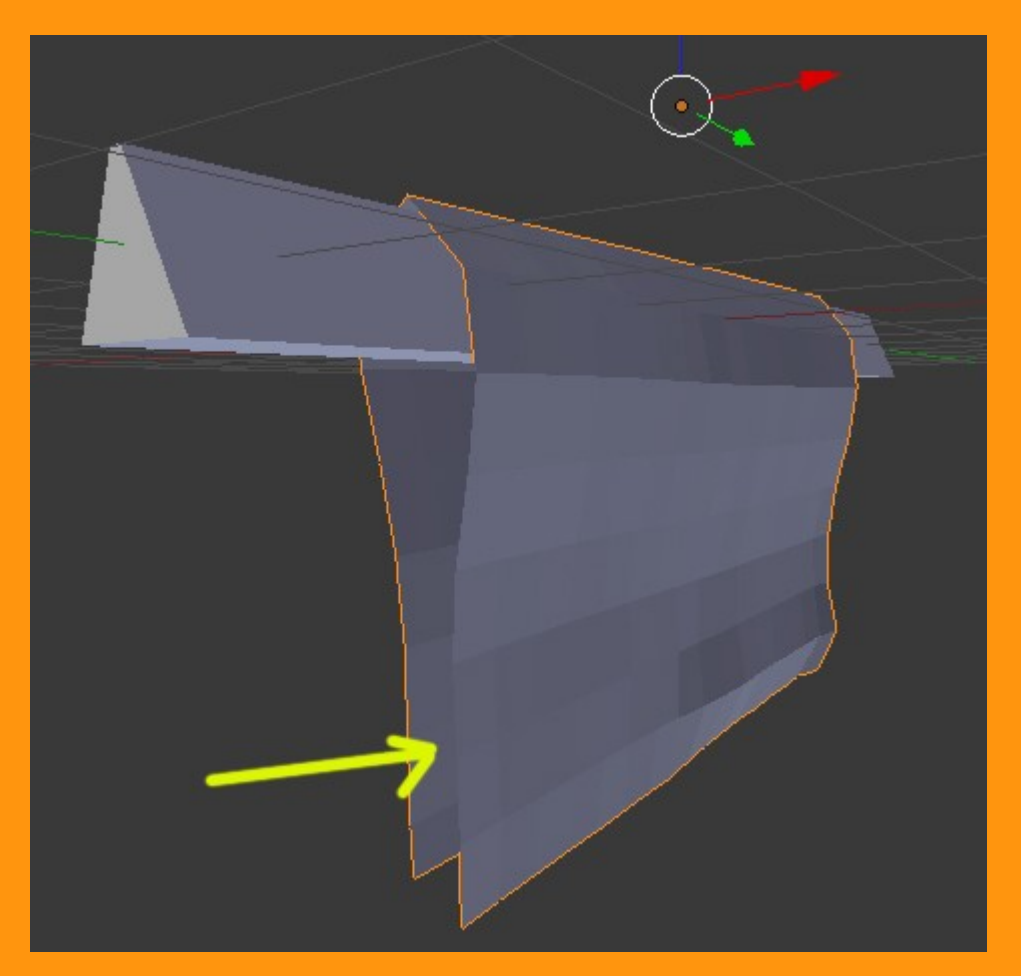

Hay que recordar que la tela se puede suavizar aplicándolo Smooth.

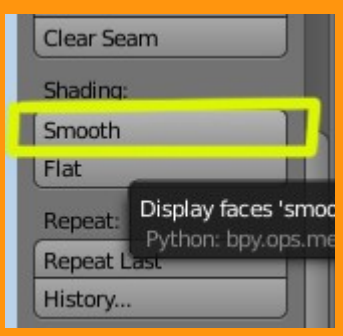

También podemos hacer una fijación (pinning) de una zona, como por ejemplo para crear banderas o cortinas. Para eso, primero hay que crear un grupo de vértices, los cuales serán los anclajes.

Nos vamos a Object Data y en Vertex Groups, presionamos el signo + y seleccionamos los vértices que queremos.

| Image     Image     Image       Image     Image     Image       Image     Image       Image       < |
|----------------------------------------------------------------------------------------------------|
| Custom Properties Normals Custom Properties                                                                                                    |
| ▼ Settings<br>▼ Vertex Groups                                                                                                    |
| ► Shape Keys                                                                                                    |
| Vertex Colors                                                                                                    |

Una vez los tenemos seleccionados, presionamos el botón Assign, para que queden guardados.

| Vertex Gro | ups              |                  |          |
|------------|------------------|------------------|----------|
| and Group  |                  |                  | <b></b>  |
|            |                  |                  |          |
|            |                  |                  |          |
|            |                  |                  |          |
| <u> </u>   |                  |                  |          |
| Name       | Group            |                  |          |
| Assign     | Remove           | ) (Select        | Deselect |
| -          | Weigh            | t: 1.000         |          |
| Python: b  | py.ops.object.ve | rtex group assig | n()      |

A ese grupo de vértices, le podemos poner un nombre si queremos. Ese nombre será el que luego colocaremos en la tela, en Pinning.

|                   | ≁ ⊽ ● ⊠ ‡ 🗹   |
|-------------------|---------------|
| 🔊 🎝 🕨 🎯 Plane     |               |
| ▼ Cloth           |               |
| Remove            |               |
| Presets:          | Damping:      |
| Silk 🗘 🕂 📼        | Spring: 0.000 |
| Quality:          | Air: 1.000    |
| Steps: 5          | 🗹 Pinning     |
| Material:         |               |
| Mass: 0.350       | Group         |
| Structural: 5.000 | Citchp C      |
| Bending: 0.050    |               |
| Cloth Cache       |               |
|                   |               |

Y ya tenemos nuestro anclaje en la tela...

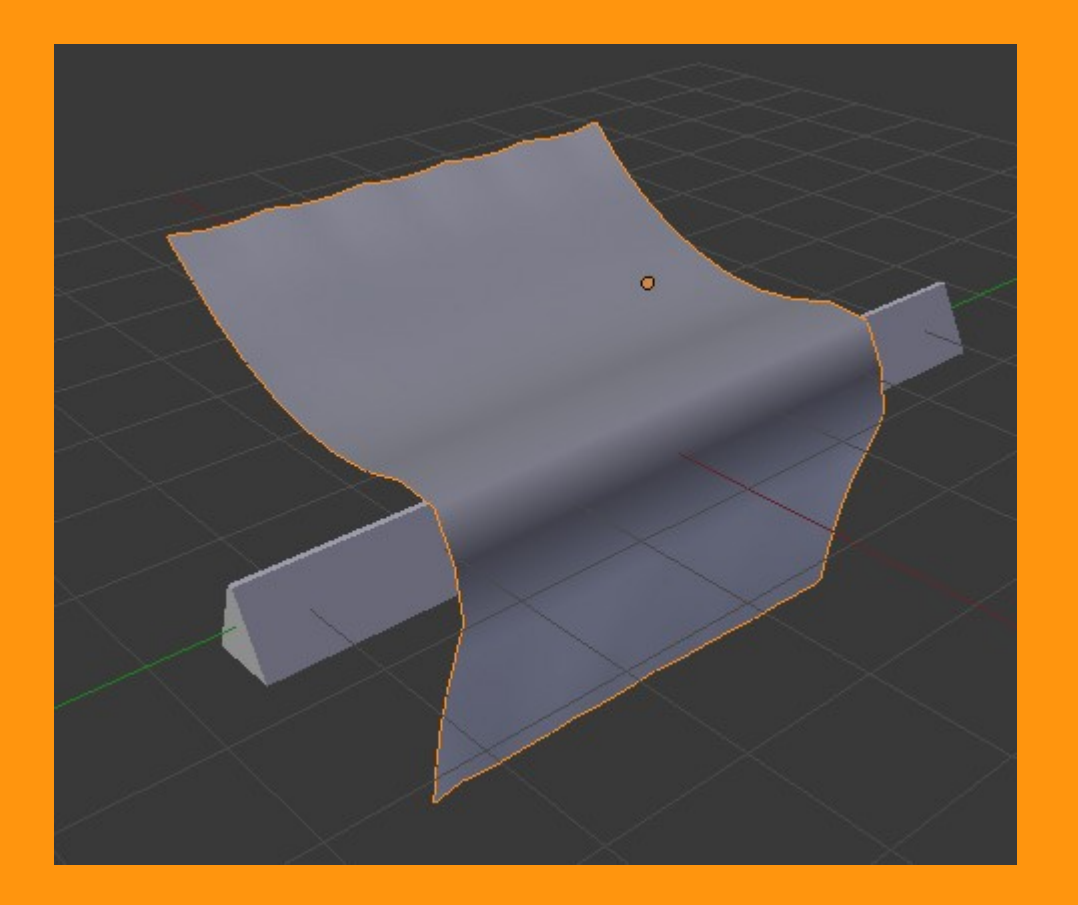

Puede darse el caso, que nuestro diseño tenga algún objeto romo y sobresalga sobre la tela.

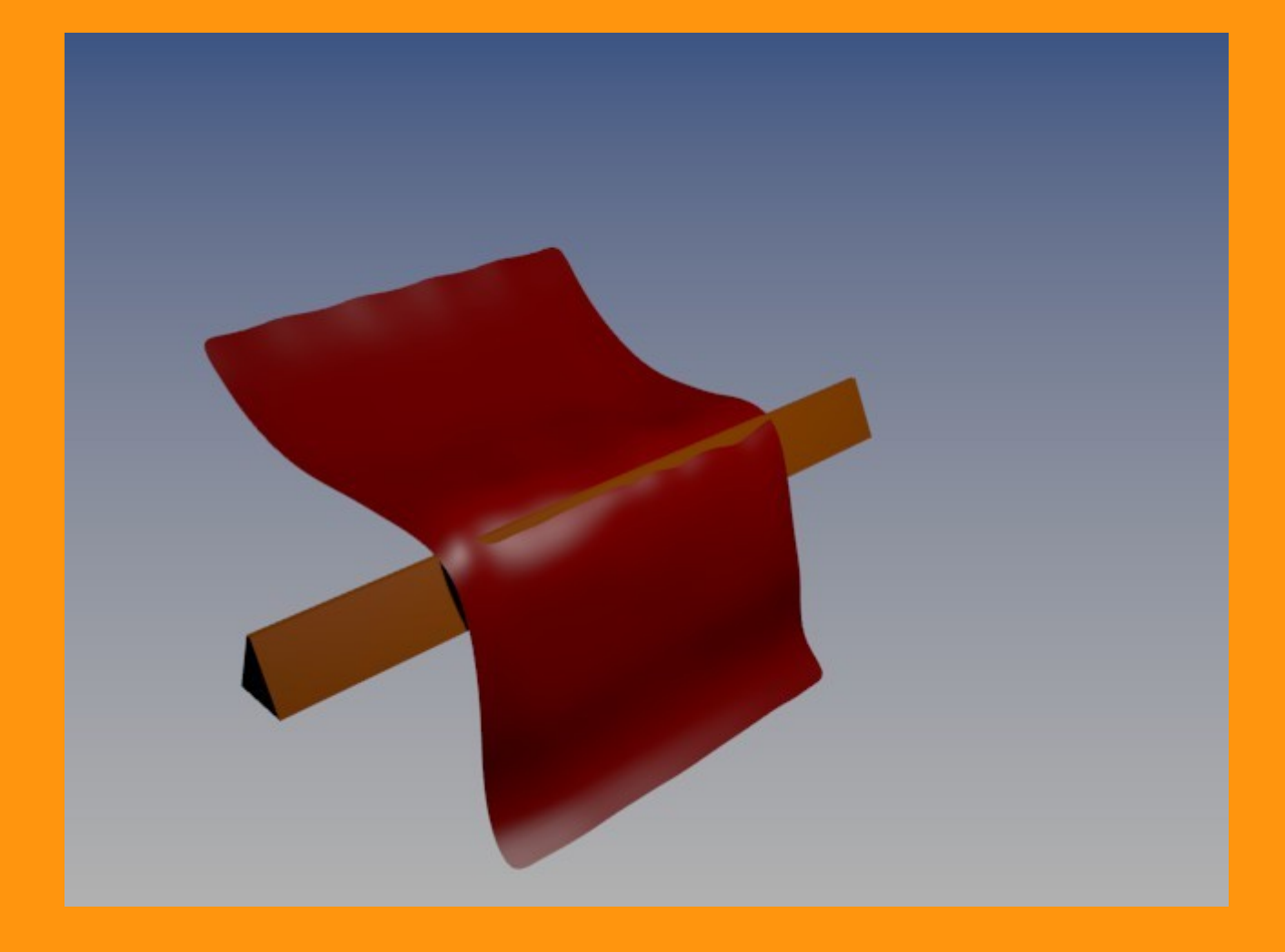

Podemos hacer que la tela no llegue hasta el objeto, subiendo un poco Distance.. esto hace que choque, antes de llegar al objeto.

| _ | Quality: 4      | Self Collision      |
|---|-----------------|---------------------|
|   | Distance: 0.034 | Quality: 1          |
|   | Friction: 5.000 | <br>Distance: 0.750 |

Si por ejemplo no quisiéramos hacer una escena animada, sino simplemente un objeto fijo, como por ejemplo un mantel o una cortina, se trataría de hacer la animación con Alt+A y cuando viésemos la posición correcta o deseada, nos paramos en ese frame, y nos vamos a Modifiers y en Cloth presionamos el botón Apply (OJO, al aplicarlo se borra la animación, y queda solo la malla en esa posición).

|               | 🖃 🕈 🗢 View Image 🔛 🕂 New 🔗 |
|---------------|----------------------------|
|               |                            |
|               | 🖈 🐉 🔍 🗊 Plane              |
|               | ▼ Modifiers                |
|               | Add Modifier 🗘             |
|               |                            |
|               | Apply Apply as Shape       |
|               | See Cloth panel.           |
|               | J                          |
|               |                            |
|               |                            |
|               |                            |
| $\rightarrow$ |                            |
|               |                            |